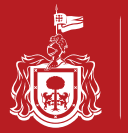

## Cambios en la Pagina del Portal Servicios en línea http://gobiernoenlinea1.jalisco.gob.mx/

| Vist                                                                                                    | ta anterior                                                                                                    | Vista nueva                                                                                                    |
|----------------------------------------------------------------------------------------------------|----------------------------------------------------------------------------------------------------|----------------------------------------------------------------------------------------------------|
| Secretaria de Planeación<br>Administración y Finanzas                                                                                                    | Servicios en línea                                                                                                    | kineti kanala kanala kana |
| GOBIERNO DEL ESTADO DE JALISCO                                                                                                    | Secretaría de Planeación, Administración y Finanzas                                                                                                    | Gobierno de Jalisco                                                                                                    |
| <b>Dispute</b> By the structure when the frame are written to preserve the structure when the structure when the structure w | <page-header><section-header><section-header><section-header><section-header><list-item><list-item><list-item><section-header></section-header></list-item></list-item></list-item></section-header></section-header></section-header></section-header></page-header> | <section-header><section-header><text><text></text></text></section-header></section-header>                                                                                                    |

## Proceso de Consulta a los Servicios en línea proporcionados a través del Portal Web http://gobiernoenlinea1.jalisco.gob.mx/

Desde un Procesador se puede accesar al portal desde cualquier navegador tal como Explorer, Chrome, Mozilla Firefox, así como dispositivos móviles con sistema operativo iOS y Android

# Servicios en línea proporcionados a través del Portal Web

http://gobiernoenlinea1.jalisco.gob.mx/

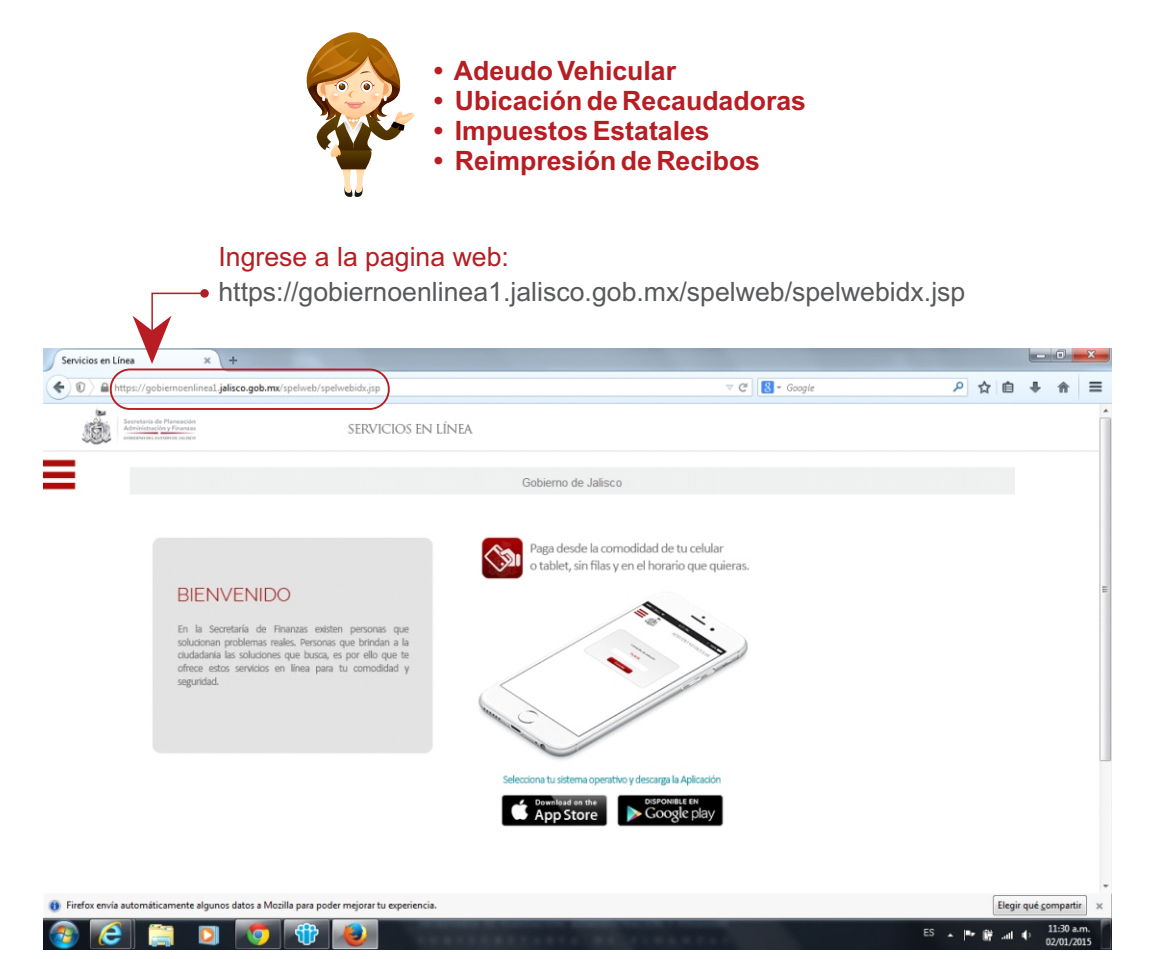

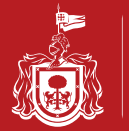

## ADEUDO VEHICULAR

Seleccione el recuadro de color Rojo para que se desplieguen los servicios a que puede acceder a través de la aplicación.

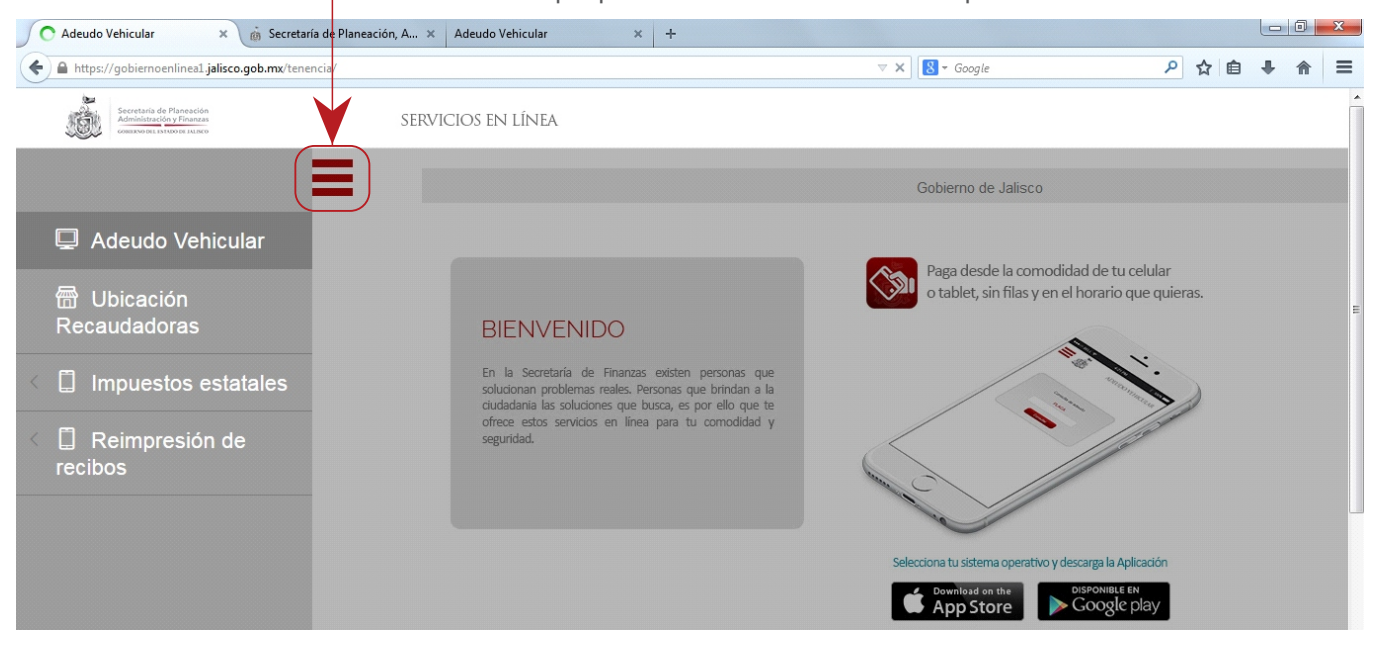

Ingrese el numero de placa y los últimos cinco dígitos del número de serie.

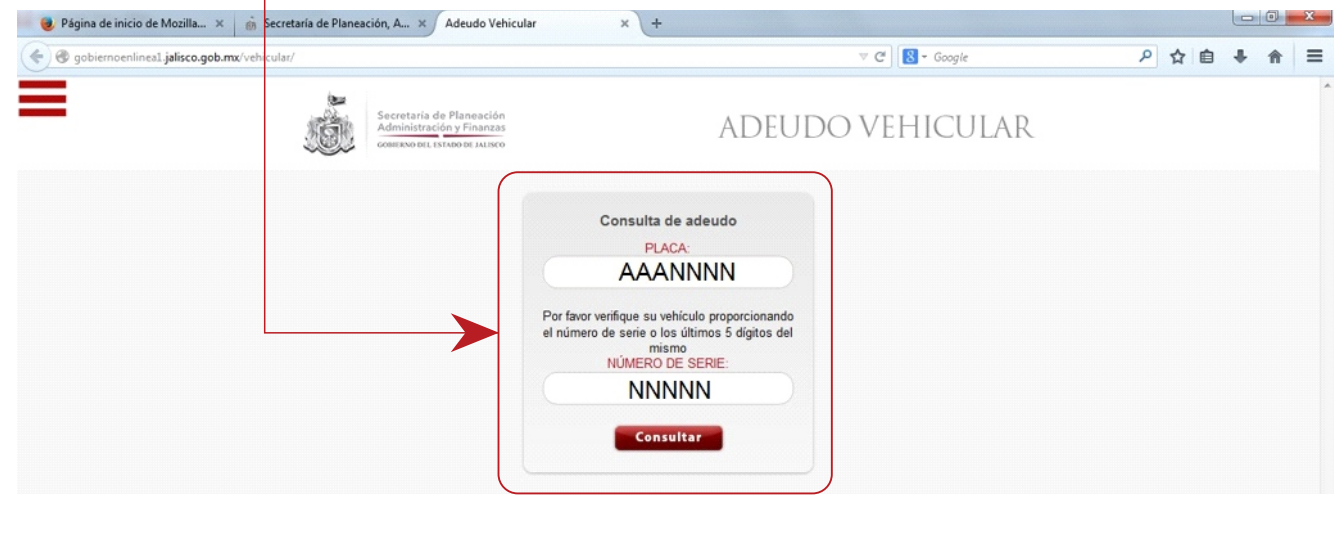

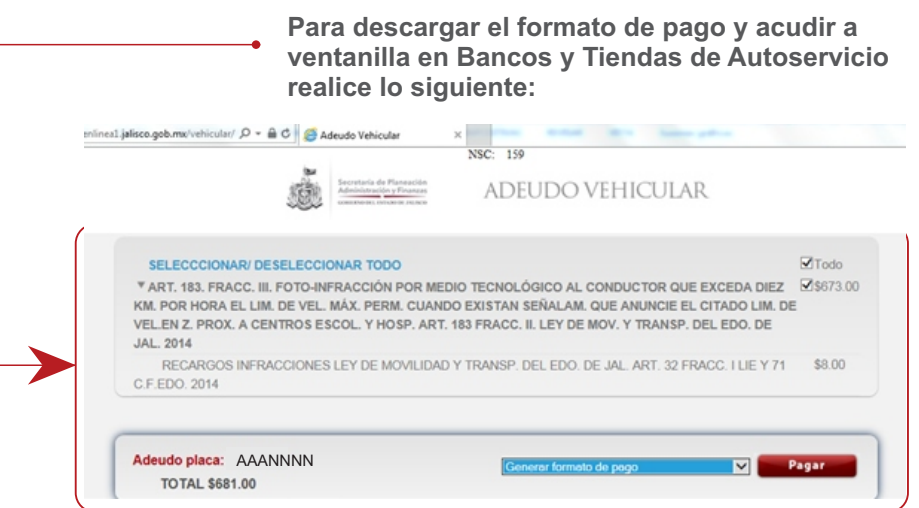

Marque el monto a pagar y seleccione "Generar formato de pago" y de un click en "Pagar"

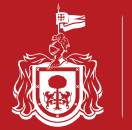

Imprima el documento que se despliega y acuda a realizar el pago en el lugar de su preferencia.

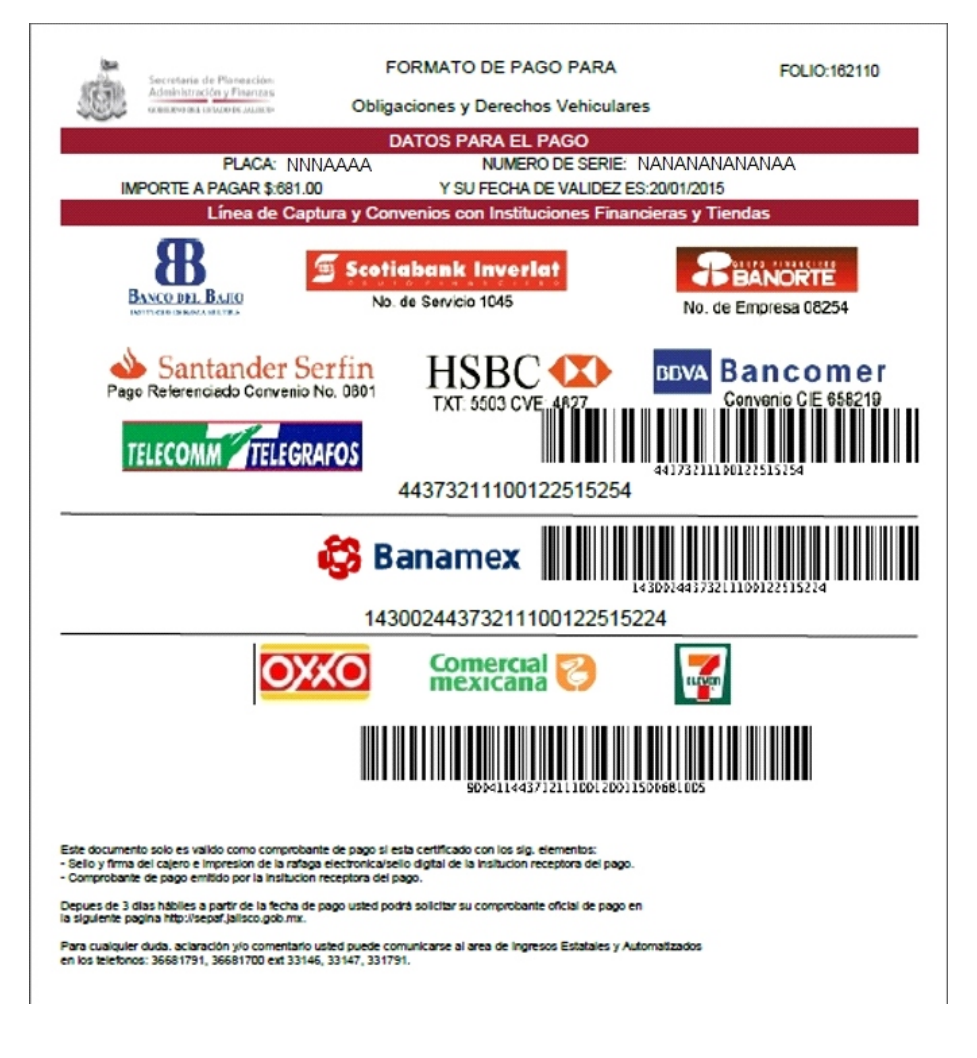

En otro ejemplo, para continuar con el pago en línea, una vez ingresados el numero de placa y serie, se desplegará un listado de los servicios a pagar correspondientes a la placa ingresada

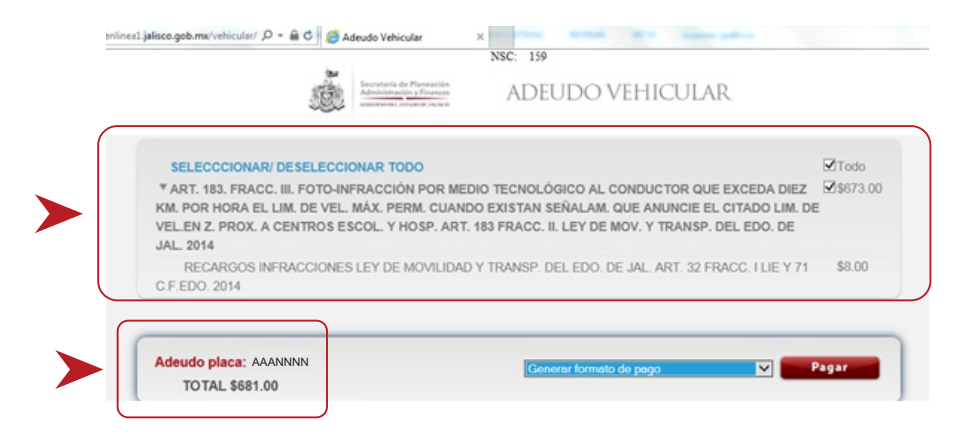

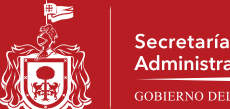

Usted podrá seleccionar los servicios a pagar, deberá validar el total y seleccionar el servicio bancario de su preferencia.

| Seleccionar/ deseleccionar todo       Image: Control of the place of the place of | Exercising of Planeacion   Exercising of Planeacion Exercising of Planeacion Exe | ) gobiernoenlinea1.jalisco.gob.mx/ | vehicular/adeudo.jsp 🛛 🖉 🕻                                                                                                    | C Google                                                                            | ▶ ☆ 自 ♣ ⋒ |
|----------------------------------------------------------------------------------------------------|----------------------------------------------------------------------------------------------------|------------------------------------|----------------------------------------------------------------------------------------------------|-------------------------------------------------------------------------------------|-----------|
| SELECCCIONAR/ DESELECCIONAR TODO       Todo         REFRENDO ANUAL DE PLACAS VEHICULARES ART24 FRACC.III INCISO A 2015       \$476.00         DESCUENTO 15% REFRENDO ART. 24 FRACC. III ANTEPENULTIMO PARRAFO 2015       \$-71.00         APORTACION A LA CRUZ ROJA E INSTITUTO CABAÑAS 2015       \$40.00         113/6122633 ESTACIONOMETROS DE GUADALAJARA F. 20140171491 2015       \$3345.00                                                                                                    | SELECCCIONAR/ DESELECCIONAR TODO       Image: Todo         REFRENDO ANUAL DE PLACAS VEHICULARES ART24 FRACC.III INCISO A 2015       S476.00         DESCUENTO 15% REFRENDO ART. 24 FRACC. III ANTEPENULTIMO PARRAFO 2015       \$-71.00         APORTACION A LA CRUZ ROJA E INSTITUTO CABAÑAS 2015       S40.00         113/6122633 ESTACIONOMETROS DE GUADALAJARA F. 20140171491 2015       S345.00                                                                                                    |                                    | Secretaria de Planeación<br>Administración y Finanzas<br>comitavo BEL EXTRO DE ALIXCO                                                                                                    | TEHICULAR                                                                           |           |
|                                                                                                    | Elija un banco para pagar                                                                                                    |                                    | SELECCCIONAR/ DESELECCIONAR TODO<br>REFRENDO ANUAL DE PLACAS VEHICULARES ART.24 FRACC.III INCISO A 2015<br>DESCUENTO 15% REFRENDO ART. 24 FRACC. III ANTEPENULTIMO PARRAFO 2015<br>APORTACION A LA CRUZ ROJA E INSTITUTO CABAÑAS 2015                      | <ul> <li>☐ Todo</li> <li>☑ \$476.00</li> <li>\$-71.00</li> <li>☑ \$40.00</li> </ul> |           |
|                                                                                                    | Elija un banco para pagar                                                                                                    |                                    | 113/6122633 ESTACIONOMETROS DE GUADALAJARA F. 20140171491 2015                                                                                                    | □ \$345.00                                                                          |           |
| HSBC Banca Electronica<br>Banamex BancaNet<br>BVA Bancomer Cheque en Línea<br>Scotiabank Inverlat<br>Tarjeta de Crédito Gestor BBVA Bancomer Ob. Vehicu<br>Tarjeta de Crédito Gestor BANAMEX Ob. Vehiculares                                                                                                    |                                                                                                    |                                    | Elija un banco para pagar         Generar formato de pago         HSBR Bance Banca Net         Banamex BancaNet         Botta Bancen Per Lectronica         Banamex BancaNet         Tarjeta de Crédito Gestor BBVA         Tarjeta de Crédito Gestor BANA | Bancomer Ob. Vehicu<br>MEX Ob. Vehicu                                               |           |

Cuando haya validado que los datos son correctos, deberá de seleccionar "Pagar"

| 📵 Página de inicio de Mozilla 🛪 🧑 Secretaria de Planes    | ción, A × Adeudo Vehicular × +                                                                                                    |                              |     |    | 0 |   | * |
|-----------------------------------------------------------|----------------------------------------------------------------------------------------------------|------------------------------|-----|----|---|---|---|
| 🗲 🕲 gobiernoenlinezt. jalison.gob.mu/vehicular/adeudo.jsp |                                                                                                    | 🖤 😋 🔣 • Google               | ₽ ☆ | ¢. | + | ŧ | ≡ |
| -                                                         | Secretaria de Planeación<br>Administración y Financas<br>comeso esta sendo se Junico                                                                  | O VEHICULAR                  |     |    |   |   | * |
| SELECCCIC<br>REFRENDO<br>DESCUE?                          | NAR/ DESELECCIONAR TODO<br>ANUAL DE PLACAS VEHICULARES ART24 FRACC.III INCISO A 2015<br>TO 15% REFRENDO ART. 24 FRACC. III ANTEPENULTIMO PARRAFO 2015 | Todo<br>\$476.00<br>\$-71.00 |     |    |   |   |   |
| APORTACIO<br>113(612263                                   | N A LA CRUZ ROJA E INSTITUTO CABAÑAS 2015<br>ESTACIONOMETROS DE GUADALAJARA F. 20140171491 2015                                                       | S40.00                       |     |    |   |   |   |
| Adeudo placa<br>TOTAL \$4                                 | AAANNNN<br>05.00                                                                                                    | BANAMEX Ob. + Pagar          |     |    |   |   |   |

Ingresará al portal del Banco que Usted haya seleccionado

| 🛛 🍓 Página de inicio de Mozilla      | . × 🝈 Secretaria de Planeación, A × TNS Payment Technologies Pt × +                            | And a second second sec |           | X |
|--------------------------------------|------------------------------------------------------------------------------------------------|----------------------------------------------------------------------------------------------------|-----------|---|
| https://banamex.dialectpa            | ayments.com/vpcpay?o=pt&DOID=7D72E56192DF6DFD6C4C948E4CA98051&paymentId=5582690512353275061    | ▼ C Google                                                                                                    | ▶ ☆ 自 ♣ ♠ | ≡ |
| 🚱 Banamex                            |                                                                                                |                                                                                                    |           |   |
| Nombre del establecimiento           | : SRIA D HIZ GOB JAL CIB                                                                       |                                                                                                    |           |   |
|                                      | Acabas de ingresar a una página protegida por Banamex para ing<br>Da click en tu forma de pago | resar los datos de tu tarjeta.                                                                                                    |           |   |
| Pague seguro usando SSL+ dando clici | k en el logotipo de la tarjeta de abajo:                                                       |                                                                                                    |           |   |

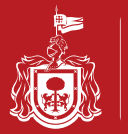

Ingrese sus datos y espere a que el banco le confirme el pago realizado.

## 🚱 Banamex

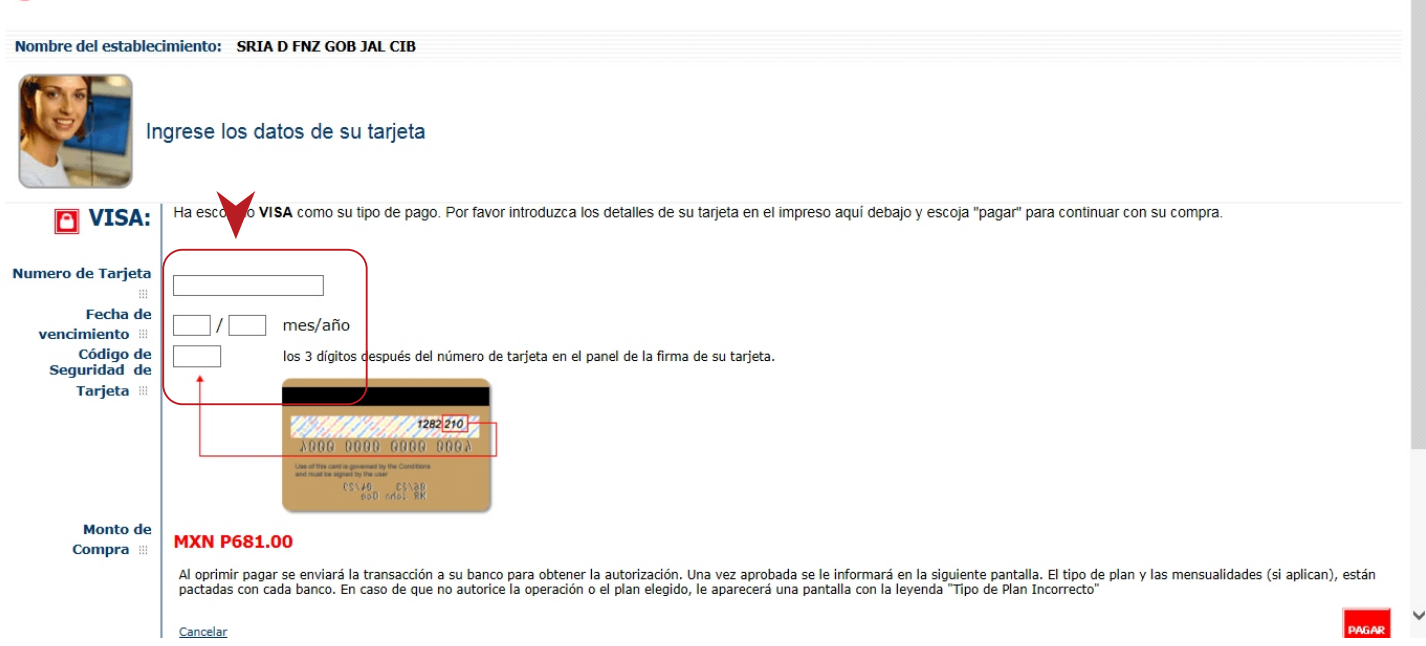

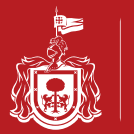

## **UBICACIÓN DE RECAUDADORAS**

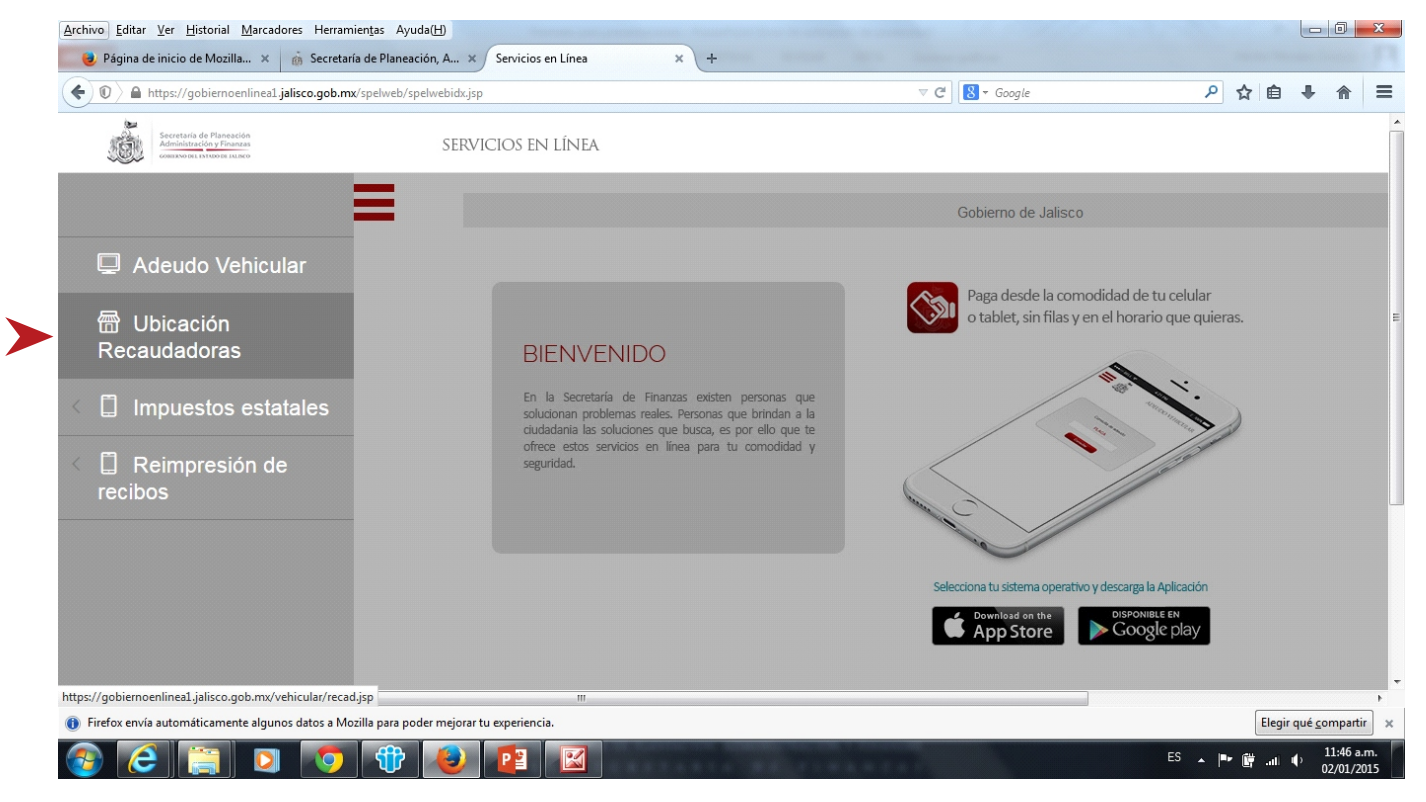

#### Ingrese el nombre de la Oficina de recaudación que usted quiere localizar

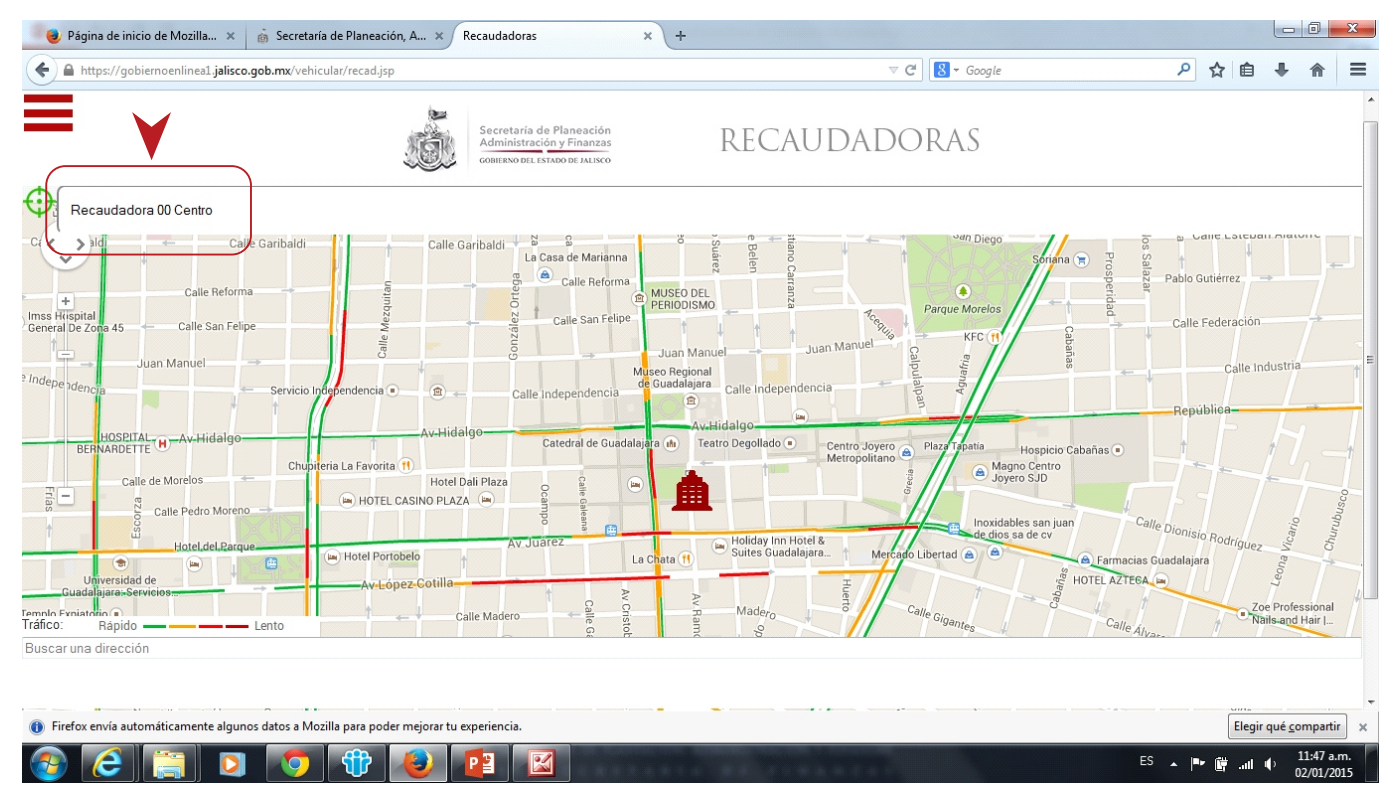

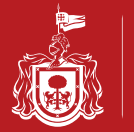

Indique su ubicación y le mostrara cual es la ruta para llegar a la Recaudadora que selecciono.

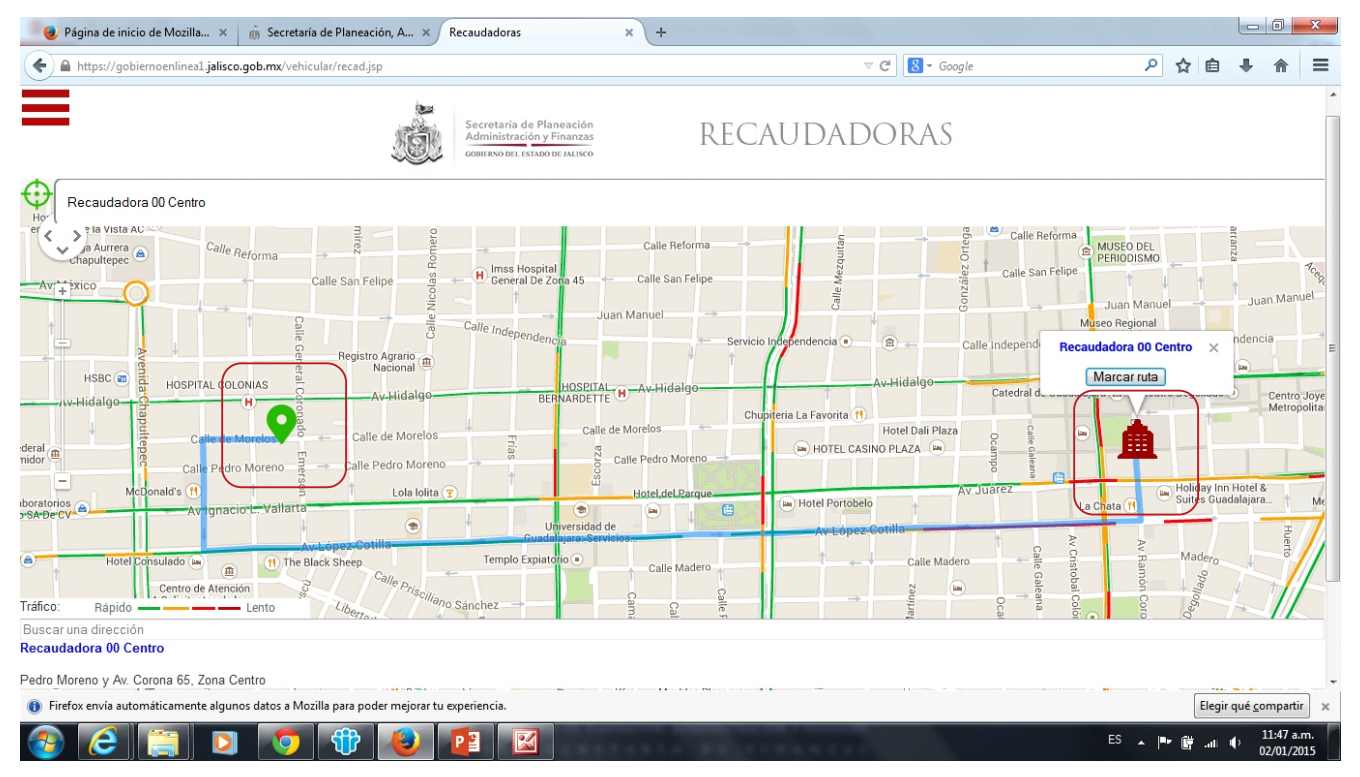

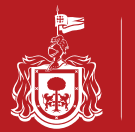

## PAGO DE IMPUESTOS ESTATALES

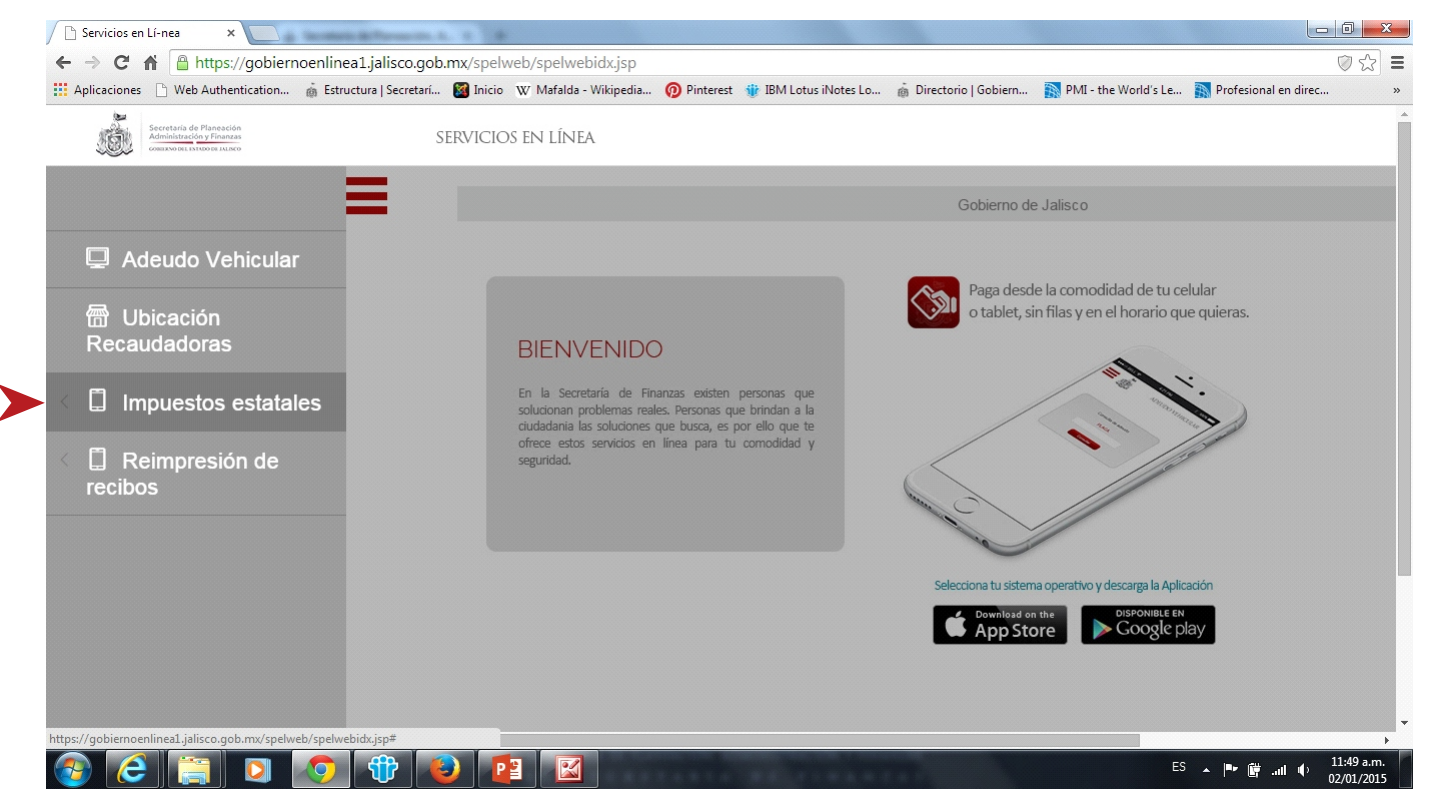

#### Seleccione el Impuesto Estatal que desea pagar

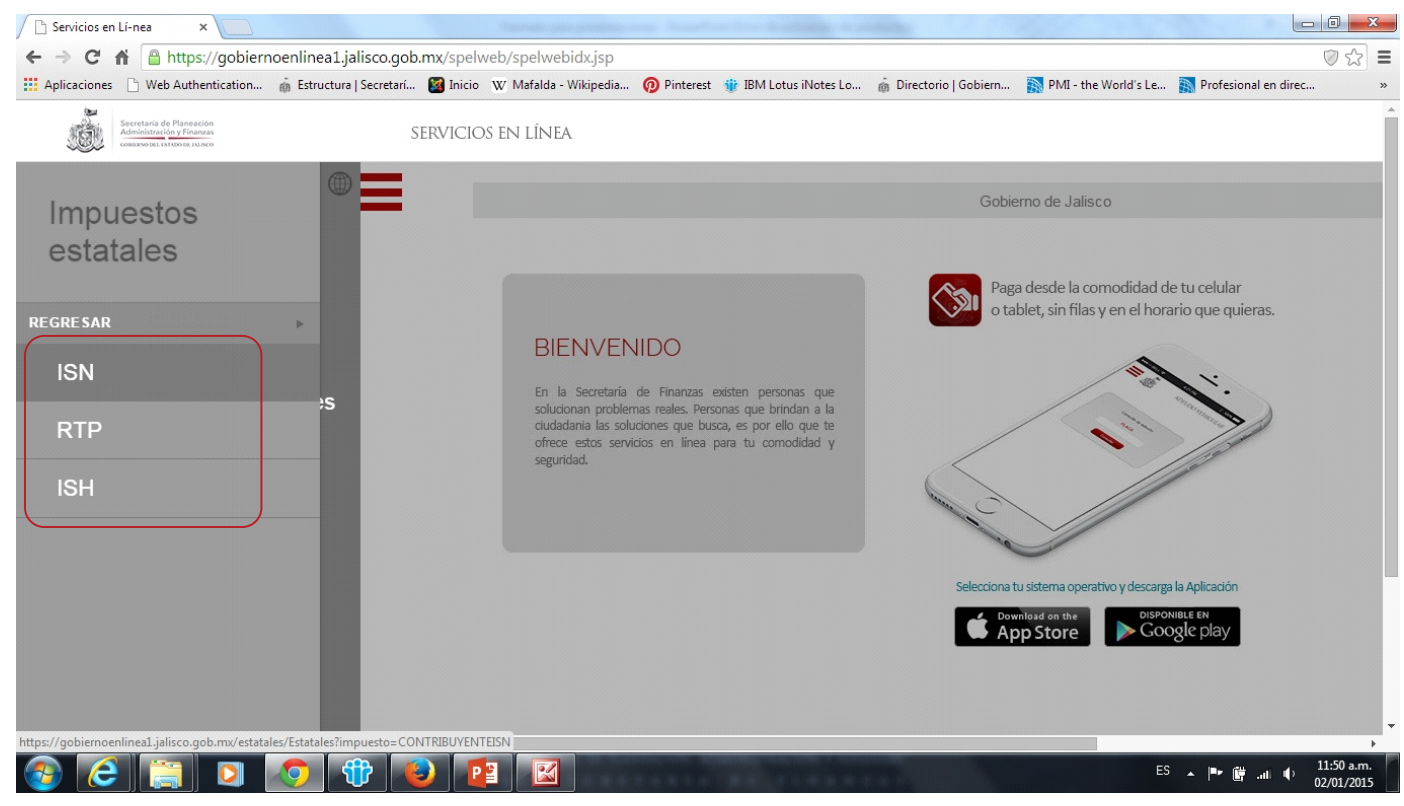

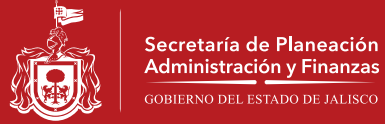

Capture sus datos de usuario y contraseña para ingresar a la aplicación

| And the second second s | - 0 ×                                  |
|----------------------------------------------------------------------------------------------------|----------------------------------------|
| < 🗇 🎲 https://gobiernoenlineal.jalisco.gob.mx/estatal: 🔎 = 🚔 🗟 🖒 💟 Prodigy MSN: Hotmail, Outloo 🎂 Impuestos Estatales 🛛 🗙                                                                                                    | 6 🛠 🛱                                  |
| NSC: 158<br>Secretaría de Planeación<br>Administración y Finanzas<br>CONTREMO DEL ESTADO DE JALISCO<br>GOBIERNO DEL ESTADO DE JALISCO                                                                                                    | ^                                      |
| Ingrese su usuario y contraseña                                                                                                    |                                        |
| <ul> <li>Si desea cambiar su contraseña haga <u>click</u> aquí.</li> <li>Si divido su contraseña haga <u>click</u> aquí.</li> <li>Si tiene alguna duda de como efectura su declaración haga <u>click</u> aquí.</li> <li>1. Digitar en la opción <u>Usuario</u> su Registro Estatal Nuevo, el cual puede encontrar en su recordatorio de pago que le fue entregado en su domicilio.</li> <li>2. Digitar en la opción <u>Contraseña</u> su Registro Estatal Nuevo (Si es la primera vez que ingresa) por su seguridad se le solictrará cambiar su contraseña.</li> <li>3. Presione el botón de <u>Aceptar</u> una vez que haya introducido correctamente estos datos.</li> </ul>                                                                                                    |                                        |
| Secretaría de Planeación, Administración y Finanzas<br>Gobierno del Estado de Jalisco, algunos derechos reservados @2013                                                                                                    | ~                                      |
| E .                                                                                                    | I1:52 a.m.<br>11:52 a.m.<br>02/01/2015 |

Capture los datos correspondientes al pago que desea realizar

| 🗴 Servicios en línea   Gobierr 🗙 | 🚡 Impuesto Sobre Nómina - 🗙                                          |                                | and the second second                                         | a inanditi tilik haa                                              | ettere fine de etterente e                                         | ar georgenetic (                       |                                 | Heator           |                               |
|----------------------------------|----------------------------------------------------------------------|--------------------------------|---------------------------------------------------------------|-------------------------------------------------------------------|--------------------------------------------------------------------|----------------------------------------|---------------------------------|------------------|-------------------------------|
| ← → C ♠ 🔒 https://gol            | biernoenlinea1.jalisco.go                                            | b.mx/estata                    | ales/Estatale:                                                | S                                                                 |                                                                    |                                        |                                 |                  | ☆ 〓                           |
| Aplicaciones 🗋 Web Authenticati  | on 🍈 Estructura   Secretarí.                                         | 📓 Inicio                       | Pinterest                                                     | 🍿 IBM Lotus iNotes Lo                                             | 💩 Directorio   Gobiern                                             | pMI - the World's Le                   | Profesional en direc            | 🗋 Iniciar Sesión | Proyectos »                   |
|                                  | Ś                                                                    | Secreta<br>Adminis<br>GOBIERNO | ría de Planeacić<br>tración y Finanza<br>del estado de Jaliso | ón<br>as<br>co                                                    | GOF                                                                | BIERNO DEL EST.                        | NSC: 158<br>Ado de Jalisco      | )                |                               |
|                                  |                                                                      | 1                              |                                                               | Stor.                                                             | Liene su decl                                                      | aración de Impue                       | sto Sobre Nómina                | a                |                               |
|                                  | Nombre: EMP<br>Domicilio: PAR                                        | RESA<br>A PRUEBAS              | 3 DE INTERNI                                                  | RFC: AA<br>ET 11 1,1 DE MAYO,GU<br>Cálculo de Impueste            | AA9999999AAA<br>JADALAJARA<br>9 Sobre Nómina                       | Registro Estata<br>Registro Estatal An | al: NNNNNNNN<br>nterior: 325723 |                  |                               |
| >                                | Periodo: <u>ENER(</u><br>No.Empleados: <sub>[5</sub><br>Aclaraciones | <b>→</b>                       | De<br>Año<br>Exento                                           | eclaración: •Normal •<br>2014 •<br>: •                            | Complementaria (*)<br>Monto Ba                                     | se/Cantidad a pagar (*) \$<br>Gravado: | : 100000<br>: 100000            |                  |                               |
|                                  |                                                                      |                                |                                                               | Agreg                                                             | ar                                                                 |                                        |                                 |                  |                               |
|                                  |                                                                      |                                | Secr<br>Gobierno                                              | <b>etaría de Planeación, Ao</b><br>o del Estado de Jalísco, algur | <b>Iministración y Finanzas</b><br>os derechos reservados ©201<br> | 3                                      |                                 |                  |                               |
| 🚳 🚞 🖸 🔇                          |                                                                      | 2                              |                                                               |                                                                   |                                                                    |                                        | ES                              | - 🍽 🛱 .al        | ● 03:55 p.m.<br>●) 20/01/2015 |

### Valide sus datos, puede realizar impresión del formato de pago

Secretaría de Planeación Administración y Finanzas GOBIERNO DEL ESTADO DE JALISCO

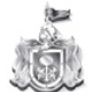

Secretaría de Planeación Administración y Finanzas

GOBIERNO DEL ESTADO DE JALISCO

| INFNININININI         | istro Estatal:                                 | Registro I                                    | A999999AAA                                                   | RFC: AAAA9                                                           | EMPRESA                                                              | lombre:                                                     |
|-----------------------|------------------------------------------------|-----------------------------------------------|--------------------------------------------------------------|----------------------------------------------------------------------|----------------------------------------------------------------------|-------------------------------------------------------------|
| 325723                | Estatal Anterior:                              | Registro Estat                                | ALAJARA                                                      | DE INTERNET 11 1,1 DE MAYO,GUADA                                     | PARA PRUEBAS DE                                                      | omicilio:                                                   |
|                       |                                                |                                               | Sobre Nómina                                                 | Cálculo de Impuesto So                                               |                                                                      |                                                             |
|                       |                                                |                                               | complementaria (*)                                           | Declaración:  Normal  Co                                             |                                                                      |                                                             |
|                       | pagar (*) \$: 0.0                              | ase/Cantidad a paga                           | Monto B                                                      | Año: Seleccionar                                                     | eleccionar 🝷                                                         | Periodo                                                     |
| 0.0                   | Gravado:                                       | Gra                                           |                                                              | Exento: 0.0                                                          |                                                                      | No.Empleados                                                |
|                       |                                                |                                               |                                                              |                                                                      |                                                                      |                                                             |
| _                     |                                                |                                               |                                                              |                                                                      | s                                                                    | Aclaraci                                                    |
|                       |                                                |                                               |                                                              |                                                                      | 5                                                                    | Aclaraci                                                    |
|                       |                                                |                                               |                                                              | Agregar                                                              | \$                                                                   | Aclaraci                                                    |
|                       | ¥                                              | jar                                           | Sobre Nómina a Pa                                            | Agregar                                                              | \$                                                                   | Aclaraci                                                    |
| DE PAGO               | FORMATO                                        | jar<br>IMPORTE                                | Sobre Nómina a Pa<br>PERIODO                                 | Agregar<br>Lista de Conceptos de Impuesto S<br>PTO                   | S                                                                    | Aclaraci                                                    |
| DE PAGO<br>nir        | FORMATO                                        | jar<br>IMPORTE<br>2,000.00                    | Sobre Nómina a Pa<br>PERIODO<br>2014                         | Agregar<br>Lista de Conceptos de Impuesto S<br>PTO<br>5.00           | CONCEPT<br>Monto Base:100,005.00                                     | Aclaraci<br>6002ISN FEBR                                    |
| DE PAGO<br>nir        | FORMATO<br>00.00 Impri<br>58.00                | jar<br>IMPORTE<br>2,000.00<br>58.00           | Sobre Nómina a Pa<br>PERIODO<br>2014<br>2014                 | Agregar<br>Lista de Conceptos de Impuesto S<br>PTO<br>5.00           | CONCEPT<br>Monto Base: 100,005.00                                    | Aclaraci<br>6002 ISN FEBR<br>6080 ACTUALIZ                  |
| DE PAGO<br>nir<br>nir | FORMATO<br>00.00 Impri<br>58.00<br>56.00 Impri | jar<br>IMPORTE<br>2,000.00<br>58.00<br>256.00 | Sobre Nómina a Pa<br>PERIODO<br>2014<br>2014<br>2014<br>2014 | Agregar<br>Lista de Conceptos de Impuesto S<br>PTO<br>5.00<br>255.81 | CONCEPT<br>Monto Base:100,005.00<br>DN ISN<br>ST. ISN Monto Base:256 | Aclaraci<br>6002 ISN FEBR<br>6080 ACTUALIZ<br>18606 RECARGO |

## Seleccione Imprimir y se desplegara el formato para pago en ventanilla

| Formato de Pago Impuestos Estatales - Mozilla Firefox                                                                                                    | x                                                | NSC. 15           |
|----------------------------------------------------------------------------------------------------|--------------------------------------------------|-------------------|
| https://gobiernoenlinea1.jalisco.gob.mx/estatales/Estatales?periodo=214&index=0&accion=7                                                                                                    |                                                  |                   |
| Secretaria do Planeación<br>Administración y Finanzas<br>collezado DEL ISTADO DE JALISCO                                                                                                    | ▲ GOBIERNO DEL ESTADO D                          | E JALISCO         |
| Estatales                                                                                                    | eclaración de Impuesto So                        | bre Nómin         |
| Formato para pago en ventanilla                                                                                                    | Registro Estatal:<br>Registro Estatal Anterior:  | NNNNNNN<br>325723 |
| Impresión de Formato de Pago                                                                                                    | 7)                                               |                   |
| Importante: Guarde su declaración de pago                                                                                                    | b Base/Cantidad a pagar (*) \$: 0.0              |                   |
| REGISTRO PERIODO FECHA IMPORTE BANCO<br>NNNNNNNN 2-2014 20/01/2015 2,314.00 Formato de Declaración                                                                                                    | Gravado:                                         | 0.0               |
| Para imprimir y realizar el pago en las Instituciones autorizadas haga click<br>en el link de FORMATO DE PAGO, para imprimir el detalle de la operación<br>haga click en DECLARACIÓN.<br>Así mismo, le recomendamos gúardar sus archivos en disco duro para su<br>seguridad en caso de requerirse posteriores aclaraciones. | Pagar                                            |                   |
| Si usted va a realizar su pago en SORIANA, por favor imprima y presente<br>3 copias de su formato de pago.                                                                                                    | D IMPORTE <u>FORMATO</u><br>2,000.00 <u>Impr</u> | DE PAGO           |
| Importante: Guarde su declaración de pago                                                                                                    | 256.00 Impr<br>AL 2,314.00                       | imir [            |

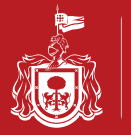

Se desplegara el formato para que acuda al establecimiento de preferencia

| Formato de pago de Impuestos Estatales - Mozilla Firefox                                                                                                    |                                      | C C Google                                                                                                    |
|----------------------------------------------------------------------------------------------------|--------------------------------------|----------------------------------------------------------------------------------------------------|
| https://gobiernoenlinea1.jalisco.gob.mx/estatales/Recordatorio                                                                                                    |                                      | NSC: 156                                                                                                    |
| Secretaría de Planeación<br>Administración y Finanzas<br>CREIRADOBLISTADOE ALIRO                                                                                                    | TALES FOLIO: 4589218                 | EORIERNO DEL ESTADO DE JALISCO                                                                                          |
| DATOS DEL CONTRIBUYENTE Y D                                                                                                    | DEL PAGO                             | JOBIERNO DEL ESTADO DE JALISCO                                                                                          |
| EMPRESA:         EMPRESA           R.F.C.:         AAAANINININA         CUENTA ES           IMPUESTO:         I.S.N.         DECLARACI           MES Ó BIMESTRE:         02         AÑO:         2014                                                                                                    | STATAL: NNNNNNNNN<br>IÓN: NORMAL     | leclaración de Impuesto Sobre Nómina                                                                                    |
| Scotiabank Invertat                                                                                                    | No. de Empresa 08254                 | Registro Estatal: NNNNNNNN<br>Registro Estatal Anterior: 325723                                                         |
| Santander Serfin<br>Pago Referenciado Convenio No. 0801<br>TXT: 5503 CVE: 4827<br>TELECOMM TELEGRAFO<br>999999990148522512                                                                                                    | BBVA Bancomer<br>Convenio CIE 658219 | ")<br>> Base/Cantidad a pagar (*) \$: 0.0<br>Gravado: 0.0                                                               |
| 6 Banamex<br>B:14300299999990148522                                                                                                    | 512261                               |                                                                                                    |
| IMPORTE A PAGAR<br>\$2,314.00<br>Comercial Comercial | ei<br>N VALIDOS HASTA EL:            | Pagar<br>D IMPORTE <u>FORMATO DE PAGO</u><br>2,000.00 <u>Imprimir</u><br>58.00<br>256.00 <u>Imprimir</u><br>AL 2,314.00 |
| 20 de ENERO del 20                                                                                                    | 015                                  |                                                                                                    |

Puede imprimir el formato de declaración de impuestos estatales

| ×         | Formato de pago de Impuestos Estatale                                               | s - Mozilla Firefox               |                               |                    |                       | X |                   |            |        |      |
|-----------|-------------------------------------------------------------------------------------|-----------------------------------|-------------------------------|--------------------|-----------------------|---|-------------------|------------|--------|------|
| jalisco.g | https://gobiernoenlinea1.jalisco.gob.n                                              | x/estatales/Recorda               | atorio                        |                    |                       |   | ⊽ C 8 - Ga        | ogle       |        |      |
|           | Secretaria de Planeación Administración y Finanzas<br>comezero Del Estado De Julaco | IMPUESTOS EST                     | ARACIÓN D<br>TATALES          | E FO               | LIO: <b>45892</b>     |   |                   |            | NSC:   | 156  |
|           | I.S.N. MES<br>TIPO DE IMPUESTO                                                      | O BIM:02 AÑO:2<br>PERIODO DE PAGO | 2014 2                        | 0 de ENERO<br>FECI | D del 2015<br>HA      |   |                   |            |        |      |
|           | RECAUDADORA 0 CUENTA                                                                |                                   | RFC                           | AAAANNNI           | NNNAAA                |   | ERNO DEL E        | STADO DE   | JALIS  | СО   |
|           | CATEGORIA DEL<br>ESTABLECIMIENTO                                                    |                                   | UNIC                          | D                  |                       |   |                   |            |        |      |
|           | DECLARACION NORMAL                                                                  | QUE RECT<br>DECLARACION<br>EL     | TIFICA LA<br>I PRESENTA<br>L: | DA P               | OR:\$0.00             |   | ación de Imp      | ouesto Sob | re Nóm | nina |
| No        | NOMBRE:EMPRESA                                                                      |                                   | CONC                          | ЕРТО               | IMPORTE               |   | Registro Es       | tatal.     | NNNNN  | INN  |
| Del       |                                                                                     |                                   | IMPU                          | ESTO               | 2,000.00              |   | De sister Estatel | Antonion   | 205705 |      |
| DOI       | DOMICILIO:PARA PRUEBAS D                                                            | E INTERNET 11                     | ACTUAL                        | IZACION            | 58.00                 |   | Registro Estata   | Anterior:  | 325723 | 5    |
|           | 1,1 DE MAYO,GUADA                                                                   | LAJARA                            | RECA                          | RGOS               | 256.00                |   |                   |            |        |      |
|           |                                                                                     |                                   | MUL                           | TAS                |                       |   |                   |            |        |      |
|           | COLONIA:1 DE MA                                                                     | YO                                | COBR                          | ANZA               |                       | - |                   |            |        |      |
| 1000      |                                                                                     |                                   | TOTAL                         | ENERAL             | 2 314 00              | = |                   |            |        |      |
|           | MUNICIPIO: GUADAL                                                                   | AJARA                             | TOTAL                         |                    | 2,514.00              |   | Cantidad a pagar  | 1*1 \$. [  |        |      |
|           |                                                                                     |                                   | 1                             |                    |                       |   | cantudad a pagai  | () 0.0     |        |      |
|           | GIRO O ACTIVIDA                                                                     | D:                                | 1                             |                    |                       |   | Grav              | /ado:      | 0.0    |      |
|           |                                                                                     |                                   | 1                             |                    |                       |   |                   |            |        |      |
|           | TEN                                                                                 | mpuacto cobro                     | Nómina                        |                    |                       |   |                   |            |        |      |
|           | REMUNERACIONES                                                                      | impuesto sobre                    | Nomina                        |                    |                       |   |                   |            |        |      |
|           | GRAVADAS                                                                            | 100,005.00                        |                               |                    |                       |   |                   |            |        |      |
|           | REMUNERACIONES                                                                      | 0.00                              |                               |                    |                       |   |                   |            |        |      |
|           | TOTAL                                                                               | 100,005.00                        |                               |                    |                       |   |                   |            |        |      |
|           | TOTAL DE EMPLEADOS/INTE                                                             | GRANTES:5                         |                               |                    |                       |   |                   |            |        |      |
|           | R.T.P. Impuesto sobre remu                                                          | neraciones al                     |                               |                    |                       |   | IMPORTE           | FORMATO D  | E PAGO |      |
|           | trabajo personal no ren                                                             | unerado                           |                               |                    |                       |   | 2,000.00          | Imprim     | lir    |      |
|           | TOTAL DE INGRESOS                                                                   | Ş.                                |                               |                    |                       |   | 58.00             |            |        |      |
| 1         | 1.S.H. Impuesto sobre h                                                             | ospedaje                          |                               |                    |                       |   | 256.00            | Imprim     | ıir    |      |
|           | TOTAL DE INGRESOS                                                                   | \$ c                              | NOM<br>CONTRIBUY              | BRE Y FIRM         | 1A DEL<br>PRESENTANTE |   | 2,314.00          |            | _      |      |
|           | PARA ACLAF                                                                          | ACIONES DEL CO                    | ONTRIBUYEN                    | NTE                |                       | - | cion en delos     |            |        |      |

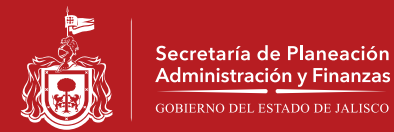

#### Si desea pagar en línea, seleccione el banco de su preferencia

| 💧 💩 Servicios en línea   Gobiern 🗙 🚓 Pago en Línea      | × +                                                        |                                                                                                    |            | l      |       | X      |
|---------------------------------------------------------|------------------------------------------------------------|----------------------------------------------------------------------------------------------------|------------|--------|-------|--------|
| A https://gobiernoenlinea1.jalisco.gob.mx/estatales/Log |                                                            | ⊽ C Soogle                                                                                                    | ዖ <b>☆</b> |        | l 1   | r 🔳    |
|                                                         | Secretaría de Planeación<br>Administración y Finanzas      | NSC: 156                                                                                                    |            |        |       | -      |
|                                                         | GOBIERNO DEL ESTADO DE JALISCO                             | GOBIERNO DEL ESTADO DE JALISCO                                                                                                    |            |        |       |        |
|                                                         | and a second                                               | Seleccione su banco                                                                                                    | 1          |        |       |        |
|                                                         |                                                            |                                                                                                    |            |        |       |        |
| Dara realizar eu                                        | upago con Chagua En Linos                                  | Monto a Pagar \$2,314.00                                                                                                    |            |        |       | E      |
|                                                         | i pago con cheque En Enes                                  | Banco HSRC                                                                                                    |            |        |       |        |
|                                                         |                                                            | Parts Reserve                                                                                                    |            |        |       |        |
|                                                         |                                                            | Banco Banamex                                                                                                    |            |        |       |        |
|                                                         |                                                            | Banco Bancomer                                                                                                    |            |        |       |        |
|                                                         |                                                            | Banco Scotiabank                                                                                                    |            |        |       |        |
|                                                         | Para realizar su pag                                       | o con cargo a tarjeta de crédito presione sobre el logotipo                                                                                                    |            |        |       |        |
|                                                         |                                                            | Visa  Mastercard                                                                                                    |            |        |       |        |
| IMPORTANTE: Por su<br>decir, después de que             | u seguridad una vez entrando<br>pase este tiempo sin que u | o al sitio del banco usted cuenta con un tiempo de 5 minutos para efectuar su pago, es<br>sted realice alguna operación se cerrará automáticamente la sesión que inició y deberá<br>volver a registrarse. |            |        |       |        |
|                                                         | Proximamente                                               | se integrarán más bancos para su mayor comodidad.                                                                                                    |            |        |       | -      |
|                                                         |                                                            | ES                                                                                                    | - Pr 🕅     | I (€)) | 04:00 | ) p.m. |

#### Capture sus datos y espere la confirmación del banco

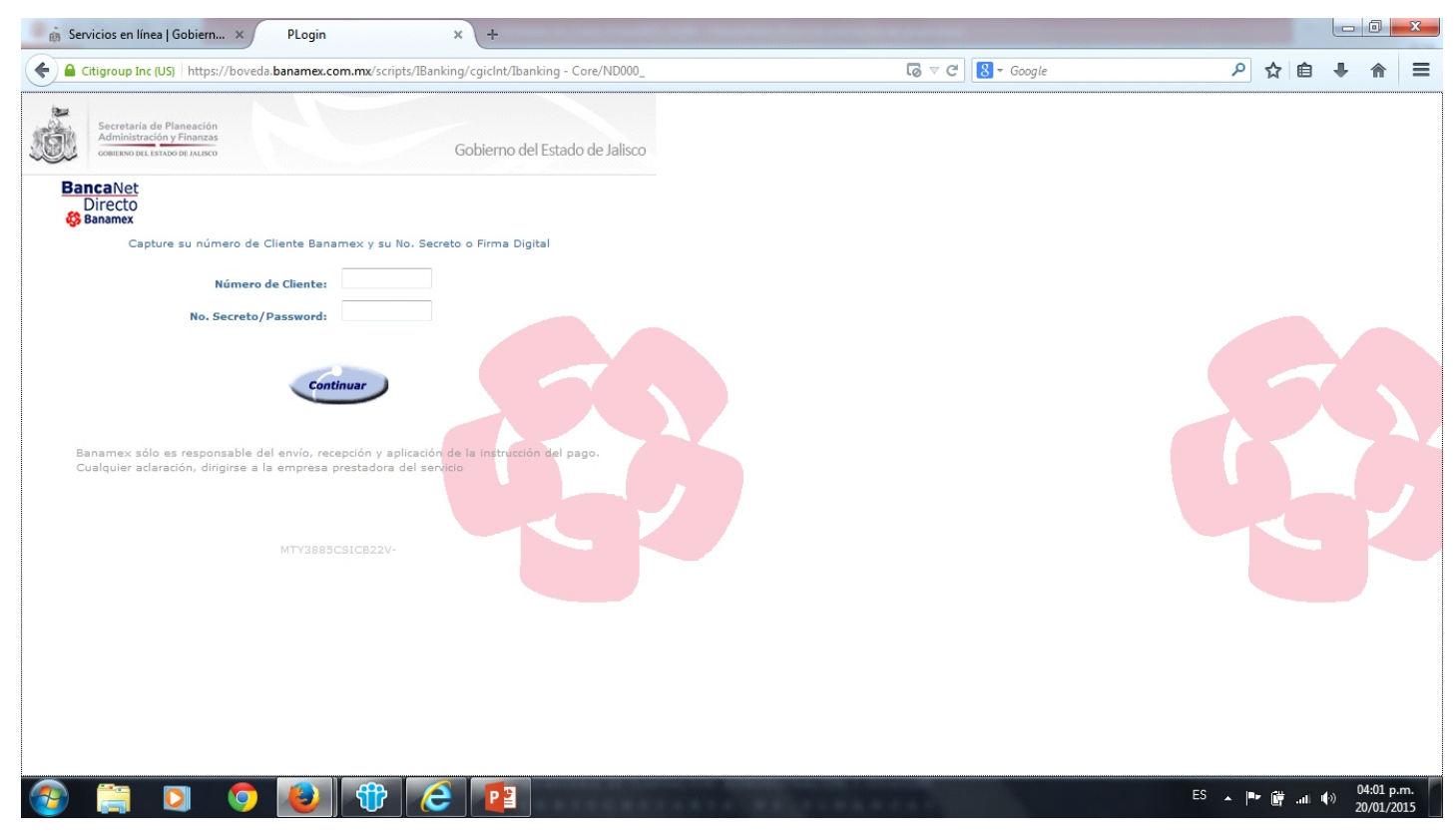

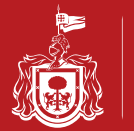

## **REIMPRESIÓN DE RECIBOS**

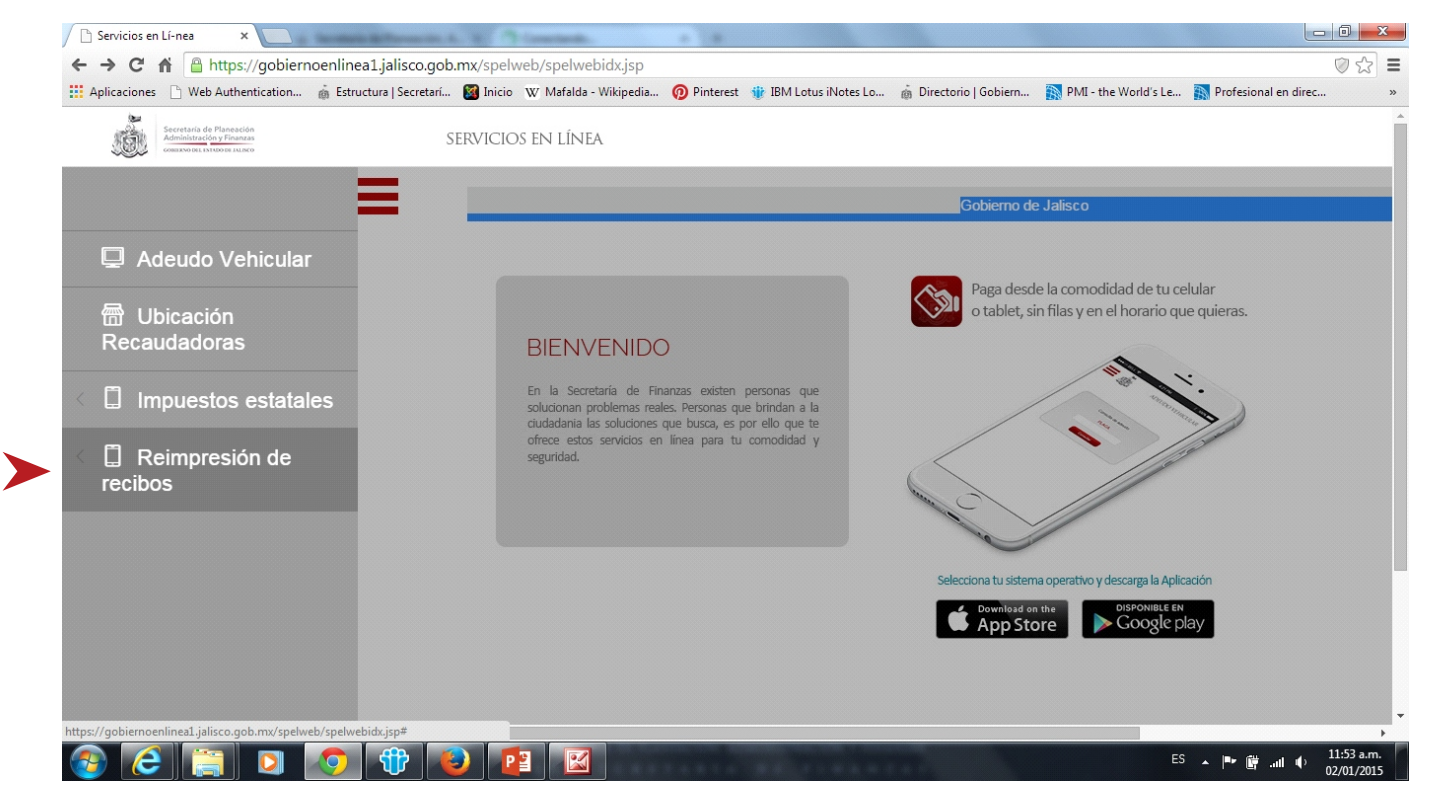

#### Seleccione que reimpresión requiere realizar

| Aplicaciones 🗋 Web Authentication                                                      | Estructura   Secretarí | Mafalda - Wikipedia                                                                                        | 🔞 Pinterest  🍿 IBM Lotus iNotes Lo.                                                                                                    | 🗴 Directorio   Gobiern | 🌇 PMI - the World's Le 👔 Profesional en direc                                                 |
|----------------------------------------------------------------------------------------|------------------------|----------------------------------------------------------------------------------------------------|----------------------------------------------------------------------------------------------------|------------------------|-----------------------------------------------------------------------------------------------|
| Secretaria de Planeación<br>Administración y Finanzas<br>comerxo del estruo de atubico | S                      | ervicios en línea                                                                                          |                                                                                                    |                        |                                                                                               |
| Reimpresió de                                                                          |                        | _                                                                                                    |                                                                                                    | Gobi                   | erno de Jalisco                                                                               |
| GRESAR<br>Vehicular<br>Estatal                                                         | ÷S                     | BIENVEN<br>En la Secretaria<br>solucionan proble<br>cludadania las solu<br>ofrece estos serv<br>seguridad. | NIDO<br>de Finanzas existen personas que<br>mas reales. Personas que brindan a la<br>uciones que bucaça, es por ello que te<br>icios en línea para tu comodidad y | Page ot a              | ga desde la comodidad de tu celular<br>ablet, sin filas y en el horario que quieras.          |
|                                                                                        |                        |                                                                                                    |                                                                                                    | Selecciona             | tu sistema operativo y descarga la Aplicación<br>wnload on the<br><b>pp Store</b> Google play |

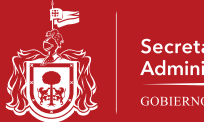

#### Seleccione el Recibo que requiere reimprimir

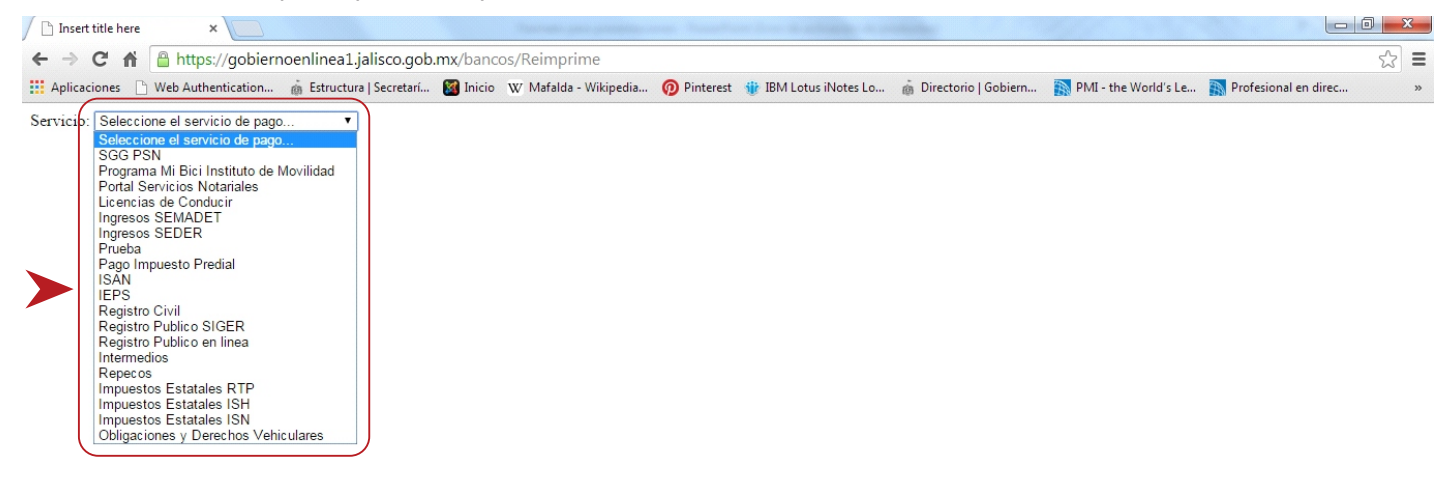

## Ingrese los datos que se le solicitan

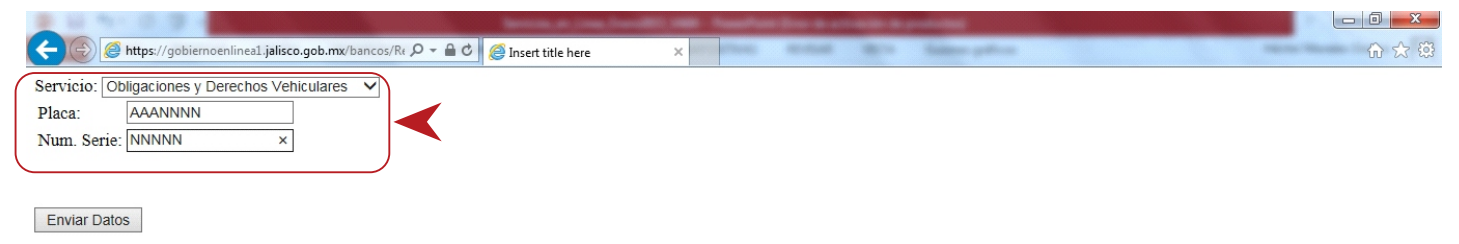

#### Se desplegara una relación de recibos de la cual Usted podrá seleccionar el que desee imprimir

|                              | ioerninea1.junisco.gob.     |               |                    |                             | 1 pr                         |                           |                         | D              |          |
|------------------------------|-----------------------------|---------------|--------------------|-----------------------------|------------------------------|---------------------------|-------------------------|----------------|----------|
| aciones 📋 Web Authentication | B Estructura   Secretari    | M Inicio      | Pinterest          | W IBM Lotus iNotes Lo       | B Directorio   Gobiern       | PIVIL - the World's Le    | Profesional en direc    | Iniciar Sesion | Proyecto |
|                              |                             |               |                    |                             |                              |                           |                         |                |          |
|                              | in-                         |               |                    |                             |                              |                           | NSC: 15                 | 9              |          |
|                              |                             | Secretar      | ía de Planeaci     | ón                          |                              |                           |                         |                |          |
|                              |                             | Administ      | tración y Finana   | as                          |                              |                           |                         |                |          |
|                              |                             | COBIER NO E   | ALL ESTADO DE PALL |                             | GOI                          | BIERNO DEL EST            | ADO DE JALISCO          | )              |          |
|                              |                             |               |                    |                             |                              |                           |                         |                |          |
|                              |                             |               |                    | 166                         |                              |                           |                         |                |          |
| SPEL                         | - Obligaciones y            | Derech        | os Vehici          | llares                      |                              | Reimpresion               | de Comprobantes         | 5              |          |
|                              |                             |               |                    |                             |                              |                           |                         |                |          |
|                              |                             |               |                    |                             |                              |                           |                         |                |          |
|                              |                             |               | 5                  | e han generado los sigui    | entes comprobantes:          |                           |                         |                |          |
|                              | Fecha                       |               |                    | Compro                      | bante/Referencia             |                           | Folio Factura           |                |          |
|                              | 2015-01-02 11:43            | :25           |                    | 4093/3623                   | 3291722233114325             |                           | 10005285921             |                |          |
|                              | 2015-01-08 06:26            | :51           |                    | 17426/362                   | 33291722239062651            |                           | 10005293799             |                |          |
|                              | 2015-01-08 06:38            | :29           |                    | <u>17446/362</u>            | 33291722239063829            |                           | 10005293800             |                |          |
|                              | 2015-01-08 08:40            | :40           |                    | <u>18449/362</u>            | 33291722239084040            |                           | 10005293801             |                |          |
|                              | 2015-01-08 10:20            | :49           |                    | 22036/362                   | 33291722239102049            |                           | 10005293802             |                |          |
| Nota                         | : Es importante que usted   | imprima s     | u(s) recibo(s)     | como comprobante de         | pago. Asimismo, le recor     | nendamos guardar su arc   | chivo en algun medio de |                |          |
| alma                         | cenamiento para su seguri   | dad en caso   | de requerirs       | e posteriores aclaracione   | s.                           |                           |                         |                |          |
| Su(s<br>PDF.                 | ) comprobante(s) se expide  | en(n) en forr | mato PDF y pa      | ara visualizarlo(s) y/o imp | orimirlo(s) requiere tener i | nstalado un programa para | a manejo de documentos  |                |          |
| Sius                         | ted no cuenta con dicho pro | ograma pue    | de descargar       | o o actualizarlo haciendo   | click sobre la imagen.       |                           |                         |                |          |
|                              |                             |               |                    |                             |                              |                           |                         |                |          |
|                              |                             |               |                    |                             |                              |                           |                         |                |          |
|                              |                             |               |                    |                             |                              |                           |                         |                |          |
|                              |                             |               |                    |                             |                              |                           |                         |                |          |
|                              |                             |               |                    |                             |                              |                           |                         |                |          |
|                              |                             |               | Sec                | retaria de Planeación, Ac   | ministración y Finanzas      |                           |                         |                |          |

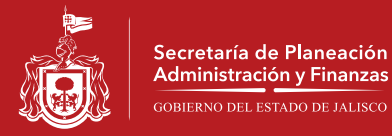

#### Se desplegara un recibo con el siguiente formato

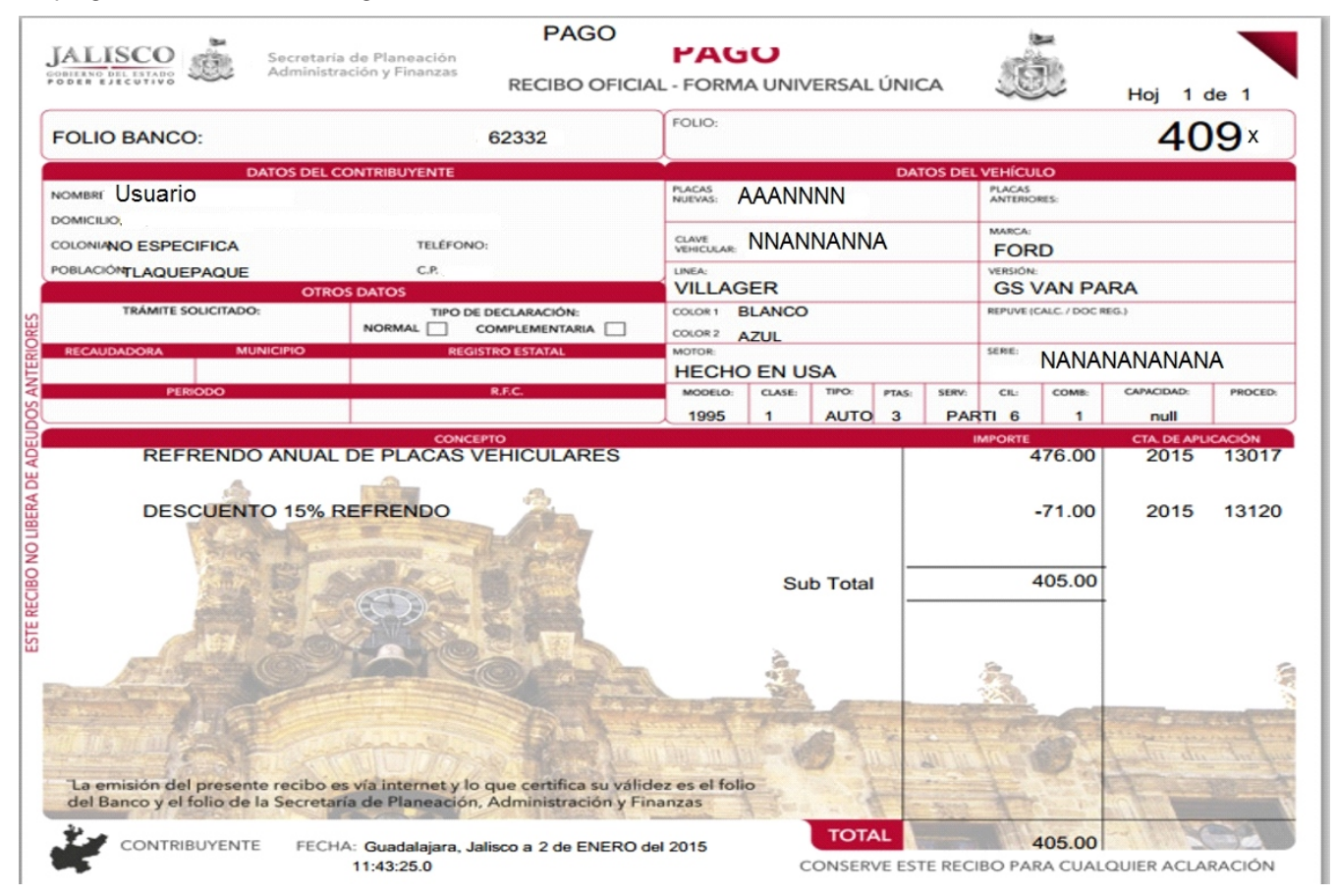

Para la reimpresión de recibos para Impuestos Estatales se desplegara la siguiente pantalla, en la cual Usted deberá ingresar los datos que le solicitan

![](_page_14_Picture_5.jpeg)

Secretaría de Planeación Administración y Finanzas GOBIERNO DEL ESTADO DE JALISCO

GOBIERNO DEL ESTADO DE JALISCO

Ingrese su Usuario, contraseña, Ejericio y Periodo de pago

#### Impresión de recibos impuestos estatales

1. Digite en la opción "Usuario" su Registro Estatal Nuevo, el cual puede encontrar en su

- recordatorio de pago que le fue entregado en su domicilio. 2. Digite en la opción "**Contraseña**" la misma contraseña que utiliza para hacer sus declaraciones.
- Seleccione el periodo de la declaración.
- Presione el botón de "Aceptar" una vez que haya introducido correctamente estos datos

![](_page_14_Picture_14.jpeg)

![](_page_15_Picture_0.jpeg)

#### Seleccione "Ver e Imprimir"

![](_page_15_Picture_4.jpeg)

Secretaría de Planeación Administración y Finanzas GOBIERNO DEL ESTADO DE JALISCO

GOBIERNO DEL ESTADO DE JALISCO

### Reimpresión de Comprobante de Pago

De acuerdo a su(s) pago(s) ud. puede reimprimir los siguientes comprobantes:

|            | (        |                       |                       |
|------------|----------|-----------------------|-----------------------|
| Fecha      | Folio    | Comprobante           | Folio Factura         |
| 09/12/2014 | 15547266 | <u>Ver e Imprimir</u> | No Disponible Todavia |

Para generar e imprimir su factura entre a la sig. pagina: https://pegasotecnologiacfdi.net/JaliscoFacturaPROD

Nota: Es importante que usted imprima su(s) comprobantes(s) de pago. Asimismo, le recomendamos guardar su archivo en algun dispositivo de almacenamiento para su seguridad en caso de requerirse posteriores aclaraciones.

Para ver e imprimir su(s) recibo(s) requiere tener instalado el programa Acrobat Reader, versión 3.0 ó posterior, y hacer clic en la opción Ver e Imprimir, de acuerdo al recibo que usted desee.

Si usted no cuenta con dicho programa puede descargarlo o actualizarlo haciendo click sobre la imagen.

![](_page_15_Picture_14.jpeg)

Secretaría de Planeación, Administración y Finanzas

Se desplegara un recibo con el siguiente formato

| JALISCO                                                                    | de Planeación PAGO<br>sción y Finanzas RECIBO OFICIA                                                | L - FORM               | A UNIV                    | /ERSAL | . ÚNIC       | CA     |                                                                                                    |       | Hoj 1      | d 1                       |  |  |  |
|----------------------------------------------------------------------------|----------------------------------------------------------------------------------------------------|------------------------|---------------------------|--------|--------------|--------|----------------------------------------------------------------------------------------------------|-------|------------|---------------------------|--|--|--|
| FOLIO BANCO: 1220141                                                       |                                                                                                    | FOLIO:                 |                           |        |              |        |                                                                                                    | 5     | 5472       | 26                        |  |  |  |
| DATOS DEL CO                                                               | ONTRIBUYENTE                                                                                        | Ŷ                      |                           |        | DAT          | OS DEL | VEHICU                                                                                                    | .0    |            |                           |  |  |  |
|                                                                            |                                                                                                    |                        | PLACAS PLACAS ANTERIORES: |        |              |        |                                                                                                    |       |            |                           |  |  |  |
|                                                                            | TELÉEONO                                                                                            | CLAVE                  |                           |        |              |        | MARCA:                                                                                                    |       |            |                           |  |  |  |
| POBLACIÓN                                                                  | CP                                                                                                  | UNFA                   |                           |        |              |        | MERION.                                                                                                    |       |            |                           |  |  |  |
| OTROS                                                                      | S DATOS                                                                                             | UNEAL                  |                           |        |              |        | AFRENON:                                                                                                    |       |            |                           |  |  |  |
| TRÁMITE SOLICITADO:<br>Remuneración al Trabajo Personal                    | TRÁMITE SOLICITADO: TPO DE DECLARACIÓN:<br>Remuneración al Trabajo Personal NORMAL 🔽 COMPLEMENTARIA |                        |                           |        | COLOR 1      |        |                                                                                                    |       |            | REPUVE (CALC. / DOC REG.) |  |  |  |
| RECAUDADORA MUNICIPIO                                                      | REGISTRO ESTATAL                                                                                    | MOTOR.                 |                           |        |              | SERIE: |                                                                                                    |       |            |                           |  |  |  |
| PERIODO                                                                    | R.F.C.                                                                                              | MODELO:                | CLASE:                    | TPO:   | PTAS:        | SERV:  | CIL                                                                                                    | COM8: | CAPACIDAD: | PROCED:                   |  |  |  |
| RTP ADM MCA Y VIG                                                          |                                                                                                    | 1                      |                           |        |              |        |                                                                                                    |       |            |                           |  |  |  |
| Base:39,344.00                                                             |                                                                                                    |                        |                           |        |              |        | and the second second se |       |            |                           |  |  |  |
| "La emisión del presente recibo es<br>del Banco y el folio de la Secretari | s vía internet y lo que certifica su válid<br>a de Planeación, Administración y Fin                 | ez es el foli<br>anzas | •                         | 9      |              |        | In the                                                                                                    | 0     | the de     | to far                    |  |  |  |
| CONTRIBUYENTE FECHA                                                        | A: Guadalajara, Jalisco 9 de DICIEMBF<br>12:00:00                                                   | RE del 2014            | c                         | ONSER  | AL<br>VE EST | E REC  | 1,5<br>IBO PAR                                                                                                    | 74.00 | QUIER ACLA | RACIÓN                    |  |  |  |